## USA Ultimate Instructions How to Make Event Payments Revised 2013-11-14

300408

Hicks, Byron

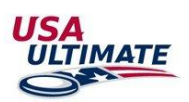

To make a payment for event memberships for sanctioned event, follow the steps below. Please note that you must be the team manager for your team:

GO TO MY TEAM MANAGER ACCOUNT

- 1. Login here: <u>http://play.usaultimate.org/members/login/</u>
- 2. Select the team from your team list in your team manager account (
- 3. Click on the payment icon  $\checkmark$  next to the event your team is attending.

| Upc | Upcoming Events |                            |                      |
|-----|-----------------|----------------------------|----------------------|
| Ac  | tions           | Event Dates                | Event Name           |
| 2   | \$              | 12/28/2013 -<br>12/29/2013 | Sample<br>Tournament |
|     | Event T         | eam Payments               |                      |

4. Click the check box for the name of the fee (i.e. Sample Tournament- Event Membership) and select players from your

event roster by highlighting their names and moving them with the button.

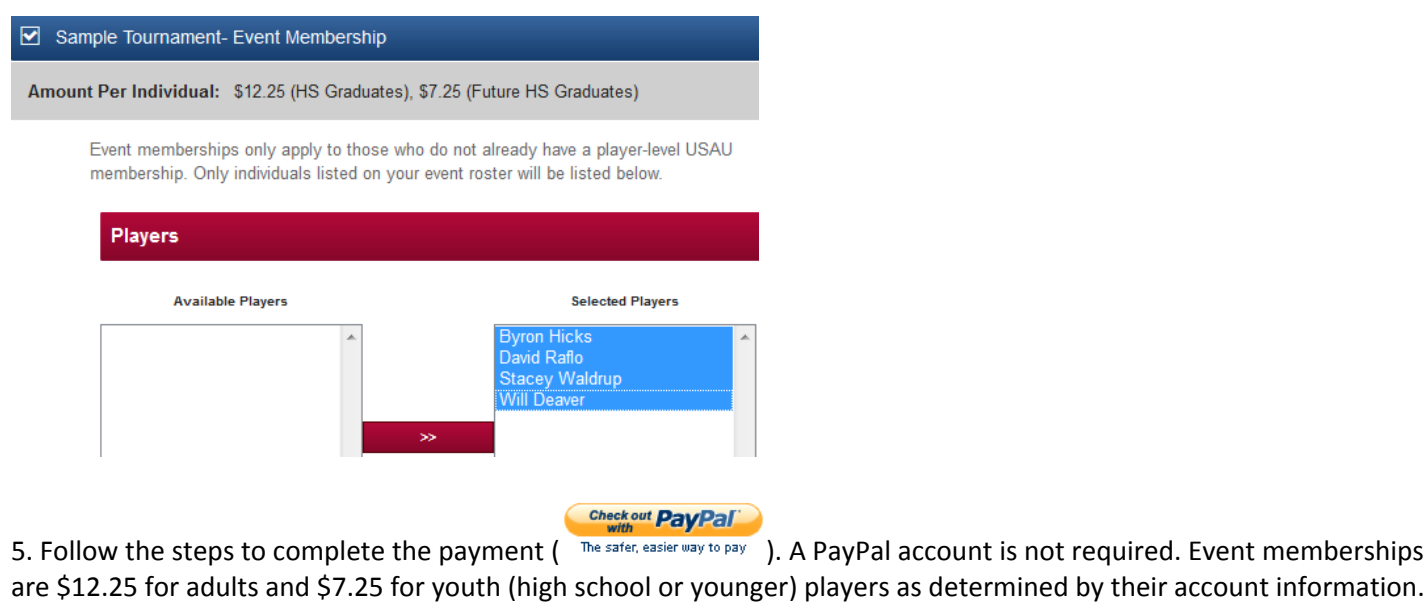

6. When you view your event roster ( 3), players that have paid the event membership will be listed like this example:

Paid Event Membership

7. Event memberships are non-refundable and non-transferrable! Please do not remove a player from your event roster once you have paid for an event membership for that player unless you are sure that they will not be playing. Contact info@hq.usaultimate.org with any additional questions.